# Anleitung

# JAVA JDK einrichten

#### 1. Download-Link zur aktuellen Version aufrufen:

https://www.oracle.com/de/java/technologies/javase-downloads.html

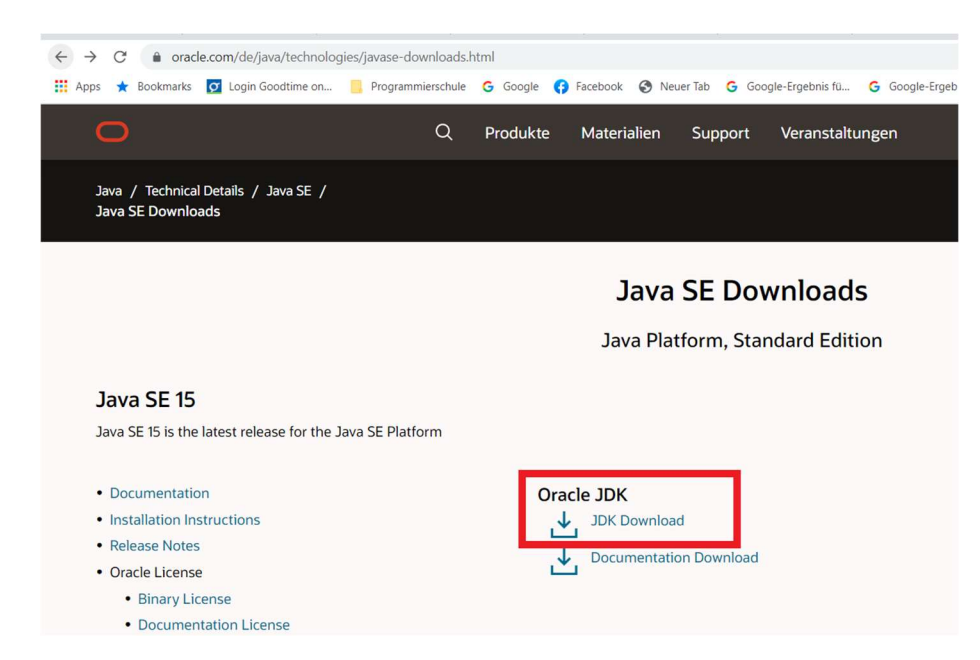

2. Dann runter scrollen, das eigene Betriebssystem aussuchen und die entsprechende Installation auswählen. In unserem Fall haben wir Windows 64bit.

| Linux x64 Debian Package       | 154.79 MB | ⁺↓ jdk-15.0.1_linux-x64_bin.deb           |
|--------------------------------|-----------|-------------------------------------------|
| Linux x64 RPM Package          | 162.02 MB | ⁺↓ jdk-15.0.1_linux-x64_bin.rpm           |
| Linux x64 Compressed Archive   | 179.33 MB | ⁺↓ jdk-15.0.1_linux-x64_bin.tar.gz        |
| macOS Installer                | 175.94 MB | °↓ jdk-15.0.1_osx-x64_bin.dmg             |
| macOS Compressed Archive       | 176.53 MB | ⁺₩ jdk-15.0.1_osx-x64_bin.tar.gz          |
| Windows x64 Installer          | 159.69 MB | ⁺ <b>⊥</b> jdk-15.0.1_windows-x64_bin.exe |
| Windows x64 Compressed Archive | 179.27 MB | jdk-15.0.1_windows-x64_bin.zip            |

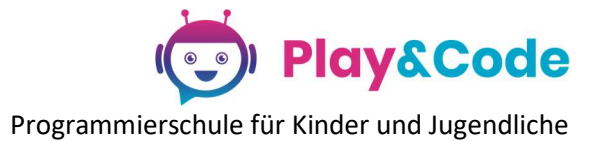

| x64 Debian Package     |                       | 154.79 MB                                 | , jdk-15.0.1_linu                                  | k-x64_bin.deb  |
|------------------------|-----------------------|-------------------------------------------|----------------------------------------------------|----------------|
| x64 RPM Package        |                       | 162.02 MB                                 | , <b>↓</b> , idk-15.0.1 linux                      | k-x64_bin.rpm  |
| x64 Compressed Archive | You must accept the O | racle Technology Network License Agreemer | X nt for Oracle Java SE to download this software. | 64_bin.tar.gz  |
| )S Installer           | I reviewed and        | accept the Oracle Technology Network I    | License Agreement for Oracle Java SE               | 4_bin.dmg      |
| )S Compressed Archive  |                       | Download jdk-15.0.1_windows-x64           | bin.exe 🖌                                          | 4_bin.tar.gz   |
| ows x64 Installer      |                       | טואו גטיגרו                               |                                                    | ws-x64_bin.exe |
|                        |                       |                                           |                                                    |                |

### Die JDK wird heruntergeladen:

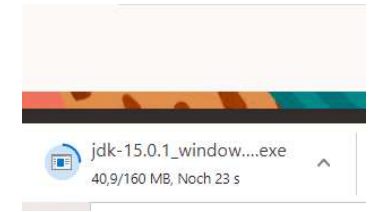

### 3. Nach dem Download öffne die Datei.

| Linux ARM 64 Compressed Archive                   | <mark>1</mark> 57 |
|---------------------------------------------------|-------------------|
| Linux x64 Debian Package                          | 154               |
| Linux x64 RPM Package                             | 162               |
| Linux x64 Compressed Archive                      | 179               |
| macOS Installer                                   | 175               |
| macOS Compressed Archive                          | 176               |
| Windows x64 Installer                             | 159               |
| Offnen           Dateien dieses Typs immer öffnen | 179               |
| In Ordner anzeigen                                |                   |
| Abbrechen                                         | ~ 8               |
| 🛃 jdk-15.0.1_windowexe 🔽 🔋 Videos.zip 🔨 🖹 S       | hichtp            |
|                                                   | 0                 |

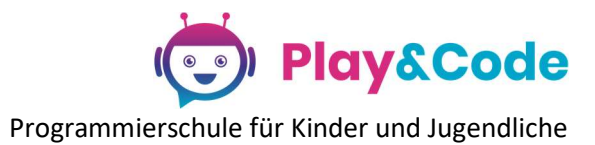

#### 4. Nun startet die Installation:

| 🖟 Java(TM) SE Development Kit 15.0.1 (64-bit) - Setup                                               | $\times$ |
|----------------------------------------------------------------------------------------------------|----------|
| Java"                                                                                               |          |
| Welcome to the Installation Wizard for Java SE Development Kit 15.0.1                               |          |
| This wizard will guide you through the installation process for the Java SE Development Kit 15.0.1. |          |
|                                                                                                    |          |
|                                                                                                    |          |
|                                                                                                    |          |
| Next > Cancel                                                                                       |          |

Hier legst du den Installationspfad (Datei-Ordner) fest. Normalerweise muss man dies nicht ändern.

| 🛃 Java(TM) SE Development Kit 15.0.1 (64-bit) - Destination Folder                                                                                                    | $\times$ |
|----------------------------------------------------------------------------------------------------|----------|
|                                                                                                    |          |
| Java(TM) SE Development Kit 15.0.1 (64-bit), including a private JRE and src.zip.<br>This will require 420MB on your hard drive. Click the "Change" button to change<br>the installation folder. |          |
| Install Java(TM) SE Development Kit 15.0.1 (64-bit) to:<br>C:\Program Files\Java\jdk-15.0.1\<br>Change.                                                                                          |          |
| Back Next Cancel                                                                                                    |          |

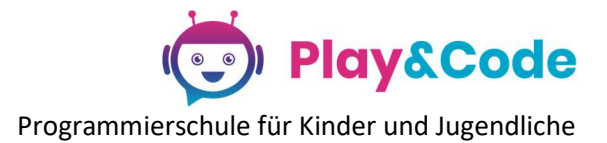

Java(TM) SE Development Kit 15.0.1 (64-bit) - Complete

| Java(TM) SE Development Kit 15.0.1 (64-bit) Successfully Installed                                                                      |
|----------------------------------------------------------------------------------------------------|
|                                                                                                    |
| Click Next Steps to access tutorials, API documentation, developer guides, release notes and more to help you get started with the JDK. |
| Next Steps                                                                                                    |
| Close                                                                                                    |

5. Nach erfolgreicher Installation im Windows Explorer den Installationspfad aufrufen und darin den "bin"-Ordner öffnen.

 $\times$ 

| bin<br>Start Freizeken Anzieht                                                                                                    |                                         |                              |               |                                                                           | -                      |
|----------------------------------------------------------------------------------------------------|-----------------------------------------|------------------------------|---------------|---------------------------------------------------------------------------|------------------------|
| Schellzugriff Kopieren Einfügen anserte                                                                                                    | Verschieben Kopieren<br>nach " nach"    | Neuer Cordner                | Eigenschaften | ffnen · Alles auswähl<br>earbeiten · Nichts auswä<br>erlauf · Auswahl umk | len<br>ihlen<br>iehren |
| Zwischenablage                                                                                                    | Organisieren                            | Neu                          | Öffnen        | Auswählen                                                                 |                        |
|                                                                                                    |                                         |                              |               |                                                                           |                        |
| - → × ↑ 🖡 > Dieser PC > Lokaler Datentra                                                                                                    | äger (C:) → Programme → Java → jdk-15.0 | .1 > bin                     | v Ö x         | ) "bin" durchsuchen                                                       |                        |
| and the second second s | ^ Name                                  | Än                           | derungsdatum  | Тур                                                                       | Größe                  |
| 🚴 Projekte                                                                                                    | server                                  | 01.                          | 01.2021 11:40 | Dateiordner                                                               |                        |
| 🛃 Vertrieb                                                                                                    | api-ms-win-core-c                       | onsole-I1-1-0.dll 01.        | 01.2021 11:40 | Anwendungserwei                                                           | 12 KB                  |
| Jieser PC                                                                                                    | api-ms-win-core-co                      | onsole-I1-2-0.dll 01.        | 01.2021 11:40 | Anwendungserwei                                                           | 12 KB                  |
| 3D-Objekte                                                                                                    | 🚳 api-ms-win-core-d                     | latetime-I1-1-0.dll 01.      | 01.2021 11:40 | Anwendungserwei                                                           | 12 KB                  |
| E Bilder                                                                                                    | api-ms-win-core-d                       | lebug-I1-1-0.dll 01.         | 01.2021 11:40 | Anwendungserwei                                                           | 12 KB                  |
|                                                                                                    | api-ms-win-core-e                       | errorhandling-I1-1-0.dll 01. | 01.2021 11:40 | Anwendungserwei                                                           | 12 KB                  |
|                                                                                                    | api-ms-win-core-fi                      | ile-I1-1-0.dll 01.           | 01.2021 11:40 | Anwendungserwei                                                           | 15 KB                  |
| Dokumente                                                                                                    | api-ms-win-core-fi                      | ile-I1-2-0.dll 01.           | 01.2021 11:40 | Anwendungserwei                                                           | 12 KB                  |
| Downloads                                                                                                    | api-ms-win-core-fi                      | ile-I2-1-0.dll 01.           | 01.2021 11:40 | Anwendungserwei                                                           | 12 KB                  |
| Musik                                                                                                    | api-ms-win-core-h                       | andle-I1-1-0.dll 01.         | 01.2021 11:40 | Anwendungserwei                                                           | 12 KB                  |
| 📕 Videos                                                                                                    | api-ms-win-core-h                       | eap-I1-1-0.dll 01.           | 01.2021 11:40 | Anwendungserwei                                                           | 12 KB                  |
| Lokaler Datenträger (C:)                                                                                                    | api-ms-win-core-ir                      | nterlocked-I1-1-0.dll 01.    | 01.2021 11:40 | Anwendungserwei                                                           | 12 KB                  |
|                                                                                                    | ani-ms-win-core-li                      | braryloader-I1-1-0.dll 01    | 01 2021 11.40 | Anwendungserwei                                                           | 13 KB                  |

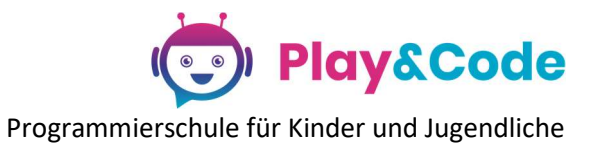

6. Kopiere dir den Link (klicke dafür in die Pfadleiste wie auf dem nächsten Bild). In unserem Fall ist es C:\Program Files\Java\jdk-15.0.1\bin

| 📕 bin                                                                                                    |                                                    |                              |
|----------------------------------------------------------------------------------------------------|----------------------------------------------------|------------------------------|
| Datei Start Freigeben Ansicht                                                                                                    |                                                    |                              |
| ★       ↓       ↓       ↓       ↓       ↓       ↓       ↓       ↓       ↓       ↓       ↓       ↓       ↓       ↓       ↓       ↓       ↓       ↓       ↓       ↓       ↓       ↓       ↓       ↓       ↓       ↓       ↓       ↓       ↓       ↓       ↓       ↓       ↓       ↓       ↓       ↓       ↓       ↓       ↓       ↓       ↓       ↓       ↓       ↓       ↓       ↓       ↓       ↓       ↓       ↓       ↓       ↓       ↓       ↓       ↓       ↓       ↓       ↓       ↓       ↓       ↓       ↓       ↓       ↓       ↓       ↓       ↓       ↓       ↓       ↓       ↓       ↓       ↓       ↓       ↓       ↓       ↓       ↓       ↓       ↓       ↓       ↓       ↓       ↓       ↓       ↓       ↓       ↓       ↓       ↓       ↓       ↓       ↓       ↓       ↓       ↓       ↓       ↓       ↓       ↓       ↓       ↓       ↓       ↓       ↓       ↓       ↓       ↓       ↓       ↓       ↓       ↓       ↓       ↓       ↓       ↓       ↓       ↓                                                                                                    | Verschieben Kopieren<br>nach*                      | Neuer Ordner                 |
| Zwischenablage                                                                                                    | Organisieren                                       | Neu                          |
| $\begin{array}{c c c c c c c } \hline \bullet & \bullet & \bullet & \bullet & \bullet & \bullet \\ \hline \bullet & \bullet & \bullet & \bullet & \bullet & \bullet & \bullet & \bullet \\ \hline \bullet & \bullet & \bullet & \bullet & \bullet & \bullet & \bullet & \bullet \\ \bullet & \bullet &$ | pin                                                | ~                            |
| 🚴 Marketing                                                                                                    | ^ Name                                             | Änderur                      |
| 🛃 Projekte                                                                                                    | Server                                             | 01.01.20                     |
| 🛃 Vertrieb                                                                                                    | api-ms-win-core-core-core-core-core-core-core-core | onsole-I1-1-0.dll 01.01.20   |
| I Dieser PC                                                                                                    | api-ms-win-core-c                                  | onsole-11-2-0.dll 01.01.20   |
| 1 3D Obialta                                                                                                    | api-ms-win-core-c                                  | latetime-I1-1-0.dll 01.01.20 |

7. Suche und öffne mit Hilfe der Windows-Suche die "Erweiterte Systemeinstellungen":

|   | Alle Apps Dokumente Web Mel                                        | nr 🔻 |   | ħ      |         |                 |                            |                 |        | 87    |   |
|---|--------------------------------------------------------------------|------|---|--------|---------|-----------------|----------------------------|-----------------|--------|-------|---|
|   | Höchste Übereinstimmung                                            |      | _ |        |         |                 |                            |                 |        |       |   |
|   | Erweiterte Systemeinstellungen<br>anzeigen<br>Systemsteuerung      |      |   |        |         |                 |                            | ]               |        |       |   |
|   | Web durchsuchen                                                    | >    |   | Erwei  | terte S | System<br>Syste | n <b>einste</b><br>emsteue | ellunge<br>rung | n anze | eigen |   |
|   | <ul> <li>erweiterte systemeinstellungen</li> </ul>                 | >    |   | Öffner |         |                 |                            |                 |        |       |   |
|   | P erweiterte systemeinstellungen<br>windows 10                     | >    |   | onner  |         |                 |                            |                 |        |       |   |
|   | erweiterte systemeinstellungen öffnen                              | >    |   |        |         |                 |                            |                 |        |       |   |
|   | P erweiterte systemeigenschaften<br>anzeigen                       | >    |   |        |         |                 |                            |                 |        |       |   |
|   | P erweiterte systemeinstellung<br>anzeigen                         | >    |   |        |         |                 |                            |                 |        |       |   |
|   | P erweiterte systemeinstellungen<br>anzeigen"                      | >    |   |        |         |                 |                            |                 |        |       |   |
| - | <ul> <li>erweiterte systemeigenschaften win</li> <li>10</li> </ul> | >    |   |        |         |                 |                            |                 |        |       |   |
|   | ♀ erweiterte systemwiederherstellung                               | >    |   |        |         |                 |                            |                 |        |       |   |
|   | ℅ erweiterte systemeinstellungen anzeige                           | en   | 0 | ⊟ŧ     | -       | •               | Ç                          | ×               |        | w     | - |

Programmierschule für Kinder und Jugendliche

### 8. Klicke auf Umgebungsvariablen:

| Computername               | Hardware      | Erweitert   | Computerschutz     | Remote         |                |
|----------------------------|---------------|-------------|--------------------|----------------|----------------|
| Sie müssen a<br>zu können. | Is Administra | ator angem  | eldet sein, um die | se Ånderung    | en durchführen |
| Visuelle Effe<br>Speicher  | kte, Prozess  | sorzeitplan | ung, Speichernutz  | ung und virtue | ller           |
|                            |               |             |                    | Einste         | llungen        |
| Benutzerprofi              | le            |             |                    |                |                |
| Desktopeins                | stellungen b  | ezüglich de | r Anmeldung        |                |                |
|                            |               |             |                    | Einste         | ellungen       |
| Starten und V              | liederherste  | ellen       |                    |                |                |
| Systemstart,               | Systemfehl    | er und Deb  | uginformationen    |                |                |
|                            |               |             |                    | Einste         | llungen        |
|                            |               |             |                    | Umgebungs      | variablen      |

## 9. Wähle die Systemvariable "Path" und klicke auf Bearbeiten.

| Variable                                                                                                    | Wert                                                                                                    |
|----------------------------------------------------------------------------------------------------|----------------------------------------------------------------------------------------------------|
| OneDrive                                                                                                    | C:\Users\Lenovo\OneDrive                                                                                                    |
| OneDriveConsumer                                                                                                    | C:\Users\Lenovo\OneDrive                                                                                                    |
| Path                                                                                                    | C:\Users\Lenovo\AppData\Local\Microsoft\WindowsApps;;C:\                                                                                                    |
| TEMP                                                                                                    | C:\Users\Lenovo\AppData\Local\Temp                                                                                                    |
| TMP                                                                                                    | C:\Users\Lenovo\AppData\Local\Temp                                                                                                    |
|                                                                                                    | Neu Bearbeiten Löschen                                                                                                    |
|                                                                                                    | Neu Bearbeiten Löschen                                                                                                    |
| stemvariablen                                                                                                    | Neu Bearbeiten Löschen                                                                                                    |
| stemvariablen<br>Variable                                                                                                    | Neu Bearbeiten Löschen<br>Wert                                                                                                    |
| stemvariablen<br>Variable<br>Path                                                                                                    | Neu Bearbeiten Löschen<br>Wert<br>C:\Program Files\Common Files\Oracle\Java\javapath;C:\Prog                                                                                                    |
| stemvariablen<br>Variable<br>Path<br>PATHEXT                                                                                                    | Neu     Bearbeiten     Löschen       Wert     C.\Program Files\Common Files\Oracle\Java\javapath;C.\Prog       .COM;EXE;BAT;.CMD;.VBS;JSE;JS;JSE;WSF;.WSH;.MSC                                                                                                    |
| stemvariablen<br>Variable<br>Path<br>PATHEXT<br>PROCESSOR_ARCHITECTU                                                                                                    | Neu     Bearbeiten     Löschen       Wert     C.\Program Files\Common Files\Oracle\Java\javapath;C.\Prog       .COM;,EXE;,BAT;.CMD;,VBS;,VBE;JS;JSE;,WSF;,WSH;,MSC       AMD64                                                                                                    |
| stemvariablen<br>Variable<br>Path<br>PATHEXT<br>PROCESSOR_ARCHITECTU<br>PROCESSOR_IDENTIFIER                                                                                   | Neu     Bearbeiten     Löschen       Wert     C     C     C       COM;EXE;BAT;CMD;.VBS;VBE;JS;JSE;WSF;WSH;MSC     AMD64     Intel64 Family 6 Model 60 Stepping 3, GenuineIntel                                                                                                    |
| stemvariablen<br>Variable<br>Path<br>PATHEXT<br>PROCESSOR_ARCHITECTU<br>PROCESSOR_IDENTIFIER<br>PROCESSOR_LEVEL<br>PROCESSOR_LEVEL                                             | Neu     Bearbeiten     Löschen       Wert     C     C       COM;EXE;BAT;CMD;VBS;VBE;JS;JSE;WSF;WSH;MSC     AMD64       Intel64 Family 6 Model 60 Stepping 3, GenuineIntel     6       2c02     2c02                                                                                                    |
| stemvariablen<br>Variable<br>Path<br>PATHEXT<br>PROCESSOR_ARCHITECTU<br>PROCESSOR_IDENTIFIER<br>PROCESSOR_LEVEL<br>PROCESSOR_LEVEL<br>PROCESSOR_REVISION<br>PROCESSOR_REVISION | Neu         Bearbeiten         Löschen           Wert         C         C< |
| stemvariablen<br>Variable<br>Path<br>PATHEXT<br>PROCESSOR_ARCHITECTU<br>PROCESSOR_IDENTIFIER<br>PROCESSOR_LEVEL<br>PROCESSOR_REVISION<br>PSModulePath                          | Neu       Bearbeiten       Löschen         Wert       C:\Program Files\Coracle\Java\javapath;C:\Prog         COM;EXE;BAT;.CMD;.VBS;VBE;JS;JSE;WSF;WSH;MSC         AMD64       Intel64 Family 6 Model 60 Stepping 3, GenuineIntel         6       3c03         %ProgramFiles%\WindowsPowerShell\Modules;C:\Windows\s                                                                                                    |
| stemvariablen<br>Variable<br>Path<br>PATHEXT<br>PROCESSOR_ARCHITECTU<br>PROCESSOR_IDENTIFIER<br>PROCESSOR_LEVEL<br>PROCESSOR_LEVEL<br>PROCESSOR_REVISION<br>PSModulePath       | Neu       Bearbeiten       Löschen         Wert       C:\Program Files\Common Files\Oracle\Java\javapath;C:\Prog         COM;EXE;BAT;.CMD;.VBS;VBE;JS;JSE;WSF;WSH;MSC         AMD64       Intel64 Family 6 Model 60 Stepping 3, GenuineIntel       6         3c03       %ProgramFiles%\WindowsPowerShell\Modules;C:\Windows\s                                                                                                    |

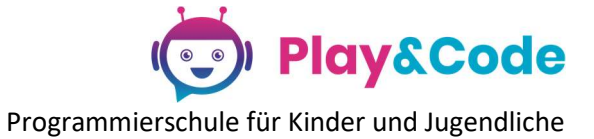

10. Klicke auf "Neu" und kopiere an dieser Stelle den kopierten Link.

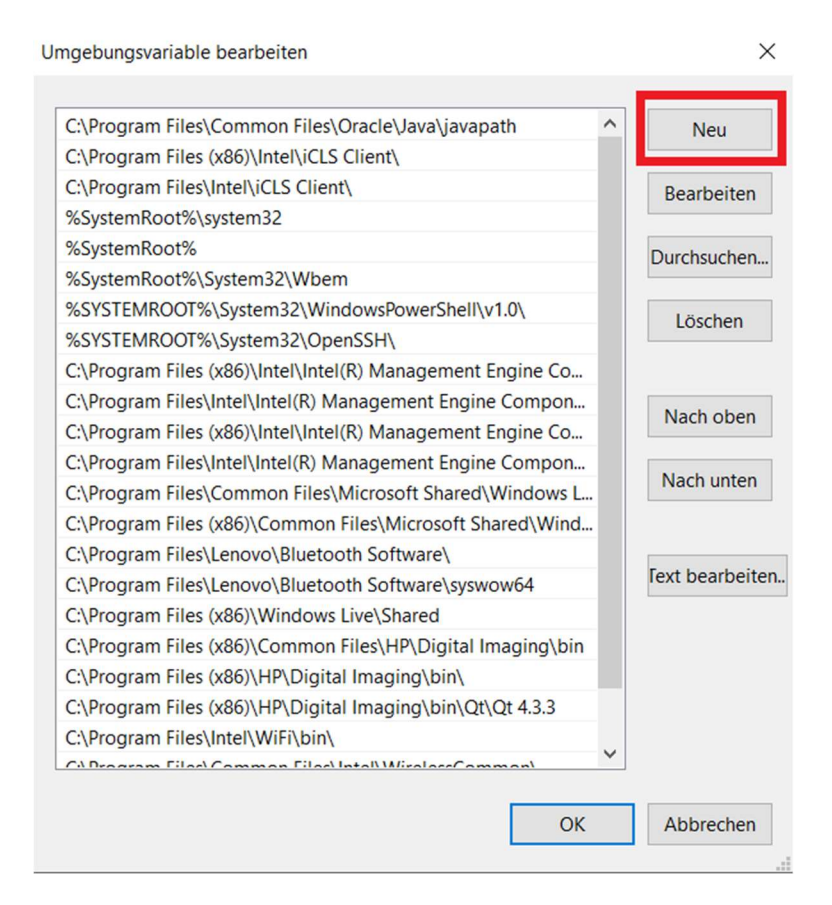

#### 11. Klicke auf OK.

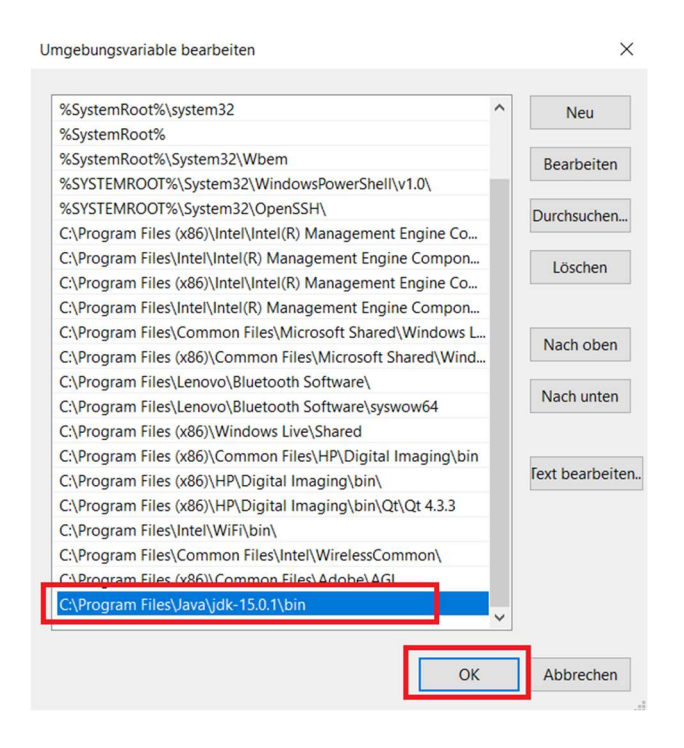

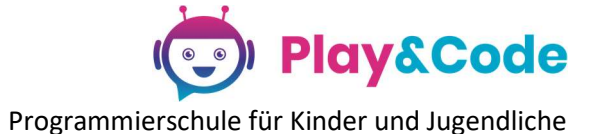

Umgebungsvariablen

Benutzervariablen für Lenovo Variable Wert OneDrive C:\Users\Lenovo\OneDrive OneDriveConsumer C:\Users\Lenovo\OneDrive Path C:\Users\Lenovo\AppData\Local\Microsoft\WindowsApps;;C:\... C:\Users\Lenovo\AppData\Local\Temp TEMP TMP C:\Users\Lenovo\AppData\Local\Temp Neu... Bearbeiten... Löschen Systemvariablen Variable Wert ~ Path C:\Program Files\Common Files\Oracle\Java\javapath;C:\Prog... PATHEXT .COM;:EXE;:BAT;.CMD;:VBS;:VBE;:JS;:JSE;:WSF;:WSH;:MSC PROCESSOR\_ARCHITECTU... AMD64 PROCESSOR\_IDENTIFIER Intel64 Family 6 Model 60 Stepping 3, GenuineIntel PROCESSOR\_LEVEL 6 PROCESSOR\_REVISION 3c03 PSModulePath %ProgramFiles%\WindowsPowerShell\Modules;C:\Windows\s... Bearbeiten... Löschen Neu... OK Abbrechen Systemeigenschaften  $\times$ Computername Hardware Erweitert Computerschutz Remote Sie müssen als Administrator angemeldet sein, um diese Änderungen durchführen zu können. Leistung Visuelle Effekte, Prozessorzeitplanung, Speichernutzung und virtueller Speicher Einstellungen... Benutzerprofile Desktopeinstellungen bezüglich der Anmeldung Einstellungen... Starten und Wiederherstellen Systemstart, Systemfehler und Debuginformationen Einstellungen... Umgebungsvariablen... OK Übernehmen Abbrechen

FERTIG!

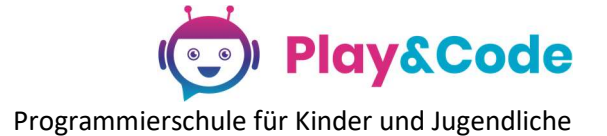

X